## **COLLABORNATION ACCOUNT SETUP HANDOUT**

- When you are setting up your account, please use the *link* below to register for your <u>CollaborNation</u> account.
   <u>CollaborNation Learning management System</u>
- 2. Once you are on the website please clink on register as a new user.

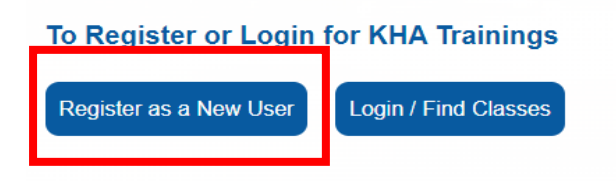

3. Now that you have clicked the button above your screen should look like the following:

| First Name       Last Name         Once you fill in your       Email         Information, please select       Confirm Password         create account       To make your password stronger.         Make it at least 6 characters       Add upprease letters         Add upmerase letters       Add upmerase         Add upmerase letters       Add upmerase         Confirm Confirm Password stronger.       Add upmerase |        |
|----------------------------------------------------------------------------------------------------|--------|
| Once you fill in your       Image: Confirm Password strength:         Information, please select       Confirm Password stronge:         create account       Make taileast 6 charactes         Add opercase letters       Add opercase letters         Add numbers       Add numbers         Add numbers       Add numbers                                                                                                |        |
| Once you fill in your       Image: Construction of the second strength         information, please select       Confirm Password stronger         create account       Make it alleat 6 characters         Add lowercase letters       Add lowercase letters         Add numbers       Add numbers         Add numbers       Add numbers         Add numbers       Add numbers                                             |        |
| Once you fill in your<br>information, please select<br>create account  Confirm Password stronger:  Make it at least 6 characters Add uppercase letters Add uppercase letters Add upmers Add punctuation                                                                                                    | Weak   |
| create account       To make your password stronger:                                                                                                    |        |
|                                                                                                    |        |
| I'm not a robot                                                                                                    |        |
| □ I have read and agree with the Terms and Privacy P                                                                                                    | olicy. |
| CREATE ACCOUNT or Log in                                                                                                    |        |
| Not looking for Kids Hope Alliance? Find my Organization.                                                                                                    |        |

4. Now your screen should look like this. Please click on the JOIN FREE button.

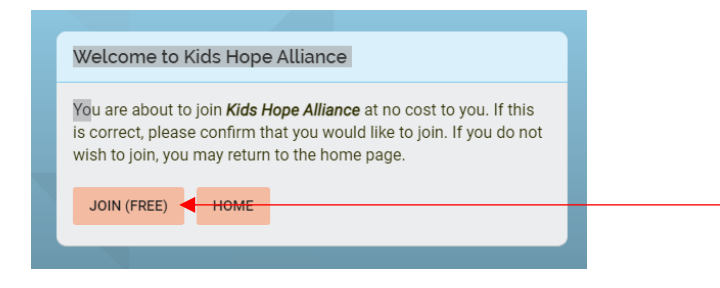

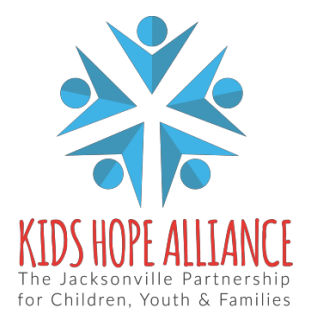

Services Activities Management Information System v1.0 01/06/2022 5. After you click on the Join free button you will be prompted to confirm you want to join KHA, please click on YES, JOIN

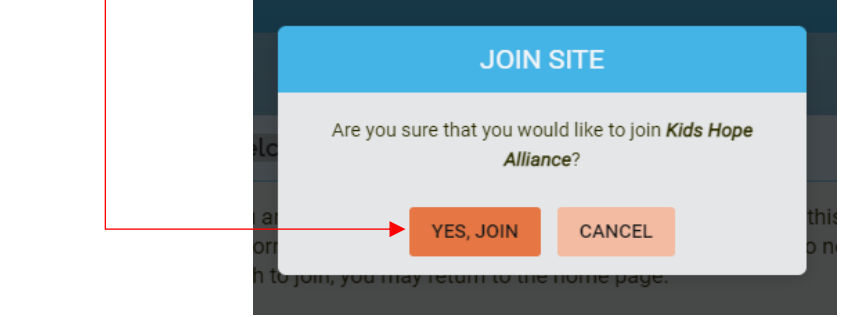

6. Now you will need to complete the *Registration Fields* with you information.

|                              | Registration Fields                                         |
|------------------------------|-------------------------------------------------------------|
|                              | Please fill out this form to complete registration.         |
|                              | Address Line 1 *                                            |
|                              |                                                             |
| Please make sure that any    | Address Line 2                                              |
| item with an asterisk (*) is |                                                             |
| required to be filled in.    | City *                                                      |
|                              |                                                             |
|                              | State *                                                     |
| Once that is complete you    |                                                             |
| will hit SUBMIT, and your    | Zip Code *                                                  |
| free account has now been    |                                                             |
| created.                     | Phone Number *                                              |
|                              |                                                             |
|                              | Date of Birth (optional)                                    |
|                              | Sex *                                                       |
|                              | Select an ontion                                            |
|                              | Race (optional)                                             |
|                              | Select an option                                            |
|                              | Primary Funded Essential Area (antional)                    |
|                              | Select an ontion                                            |
|                              | Secondary and any other Funded Essential Area(s) (antional) |
|                              | secondary and any other Funded Essential Area(s) (optional) |
|                              | Do vou mostly use KHA services as a *                       |
|                              | Select an option                                            |
|                              |                                                             |
|                              | SUBMIT                                                      |
|                              |                                                             |

Services Activities Management Information System v1.0 01/06/2022

7. Now that your account has been set up your home page will look like the *image below*, and you can start adding your courses/trainings.

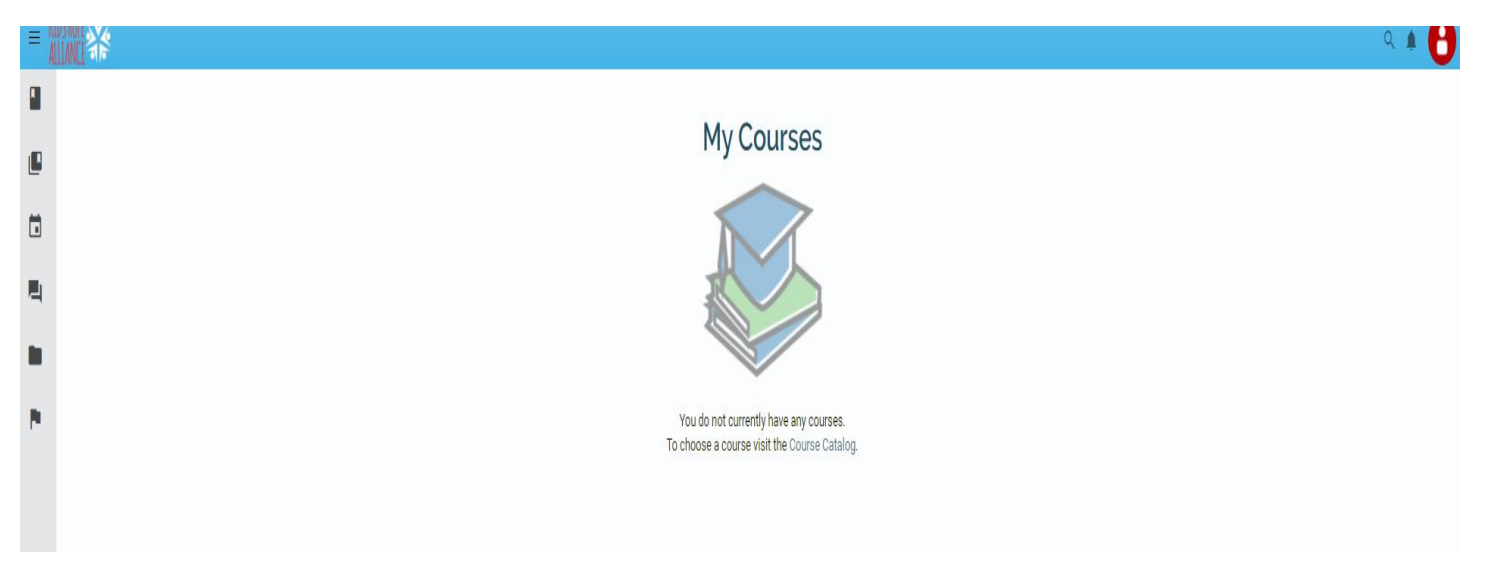

8. Congratulations, you are all set up now. If you need technical assistance, email us at <a href="mailto:samis@coj.net">samis@coj.net</a>